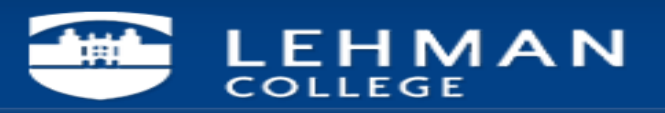

### How to Configure Your Android Device (Galaxy S5) with Microsoft Exchange Account.

### Step 1 – In your App Draw – Click on Email App

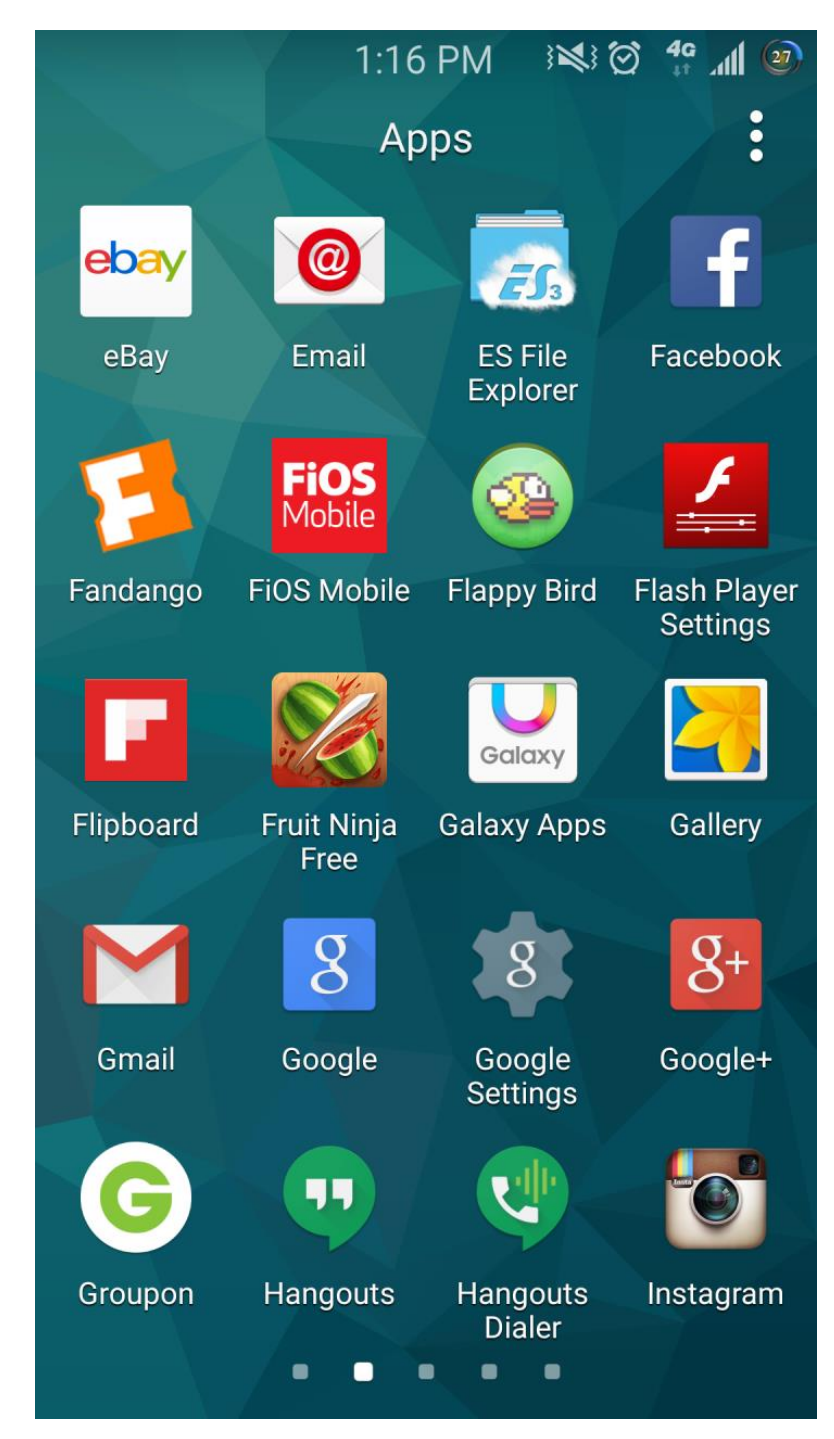

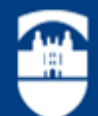

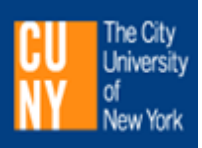

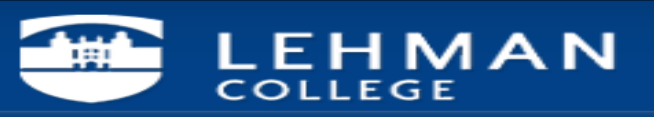

Step 2 – As I have other email accounts configured, I get this screen. Click on the 3 Dot sign to get to the setting screen. If this is your first email via Email App see step 6

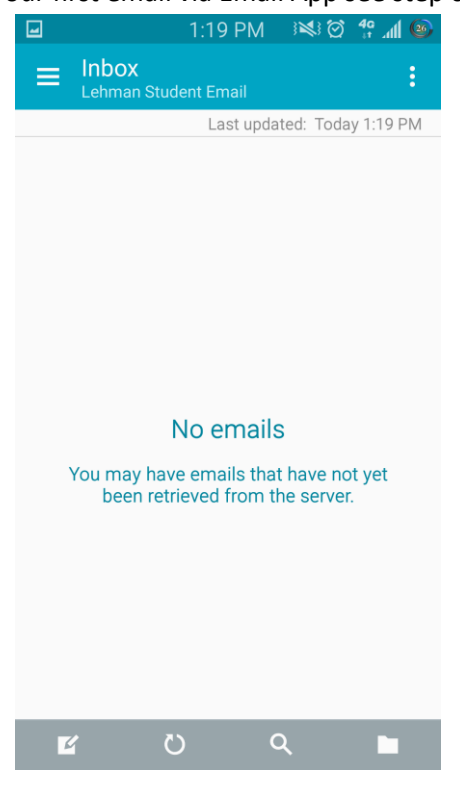

Step 3 – Click on Settings

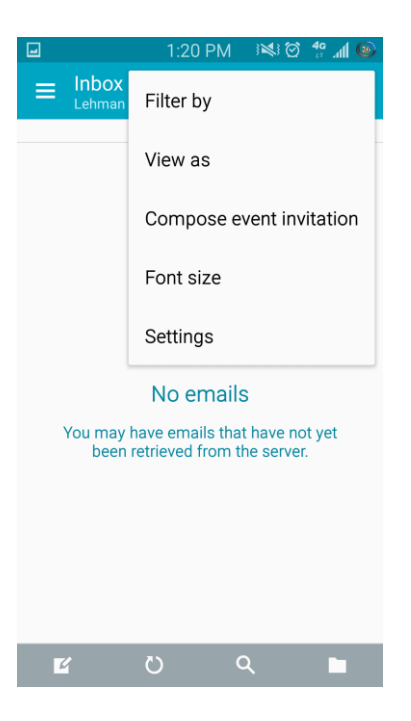

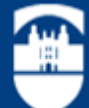

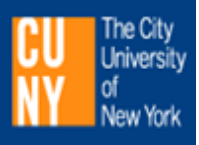

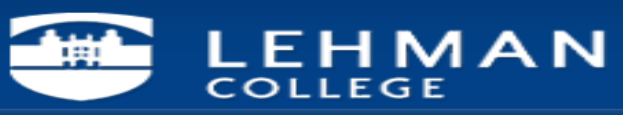

#### Step 4: Click on manage Accounts

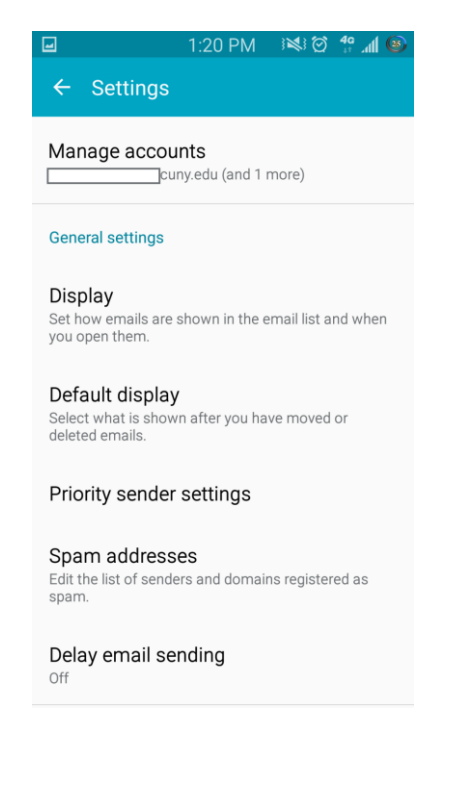

Step 5 Click on the Plus (+) Sign

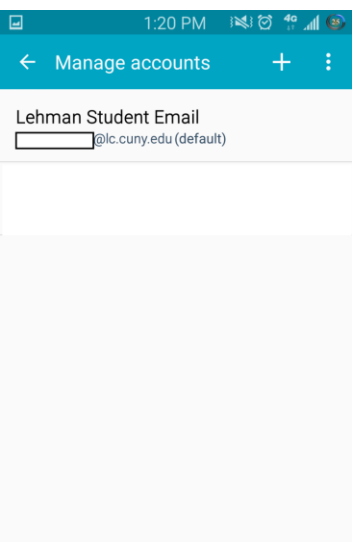

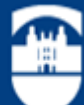

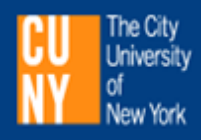

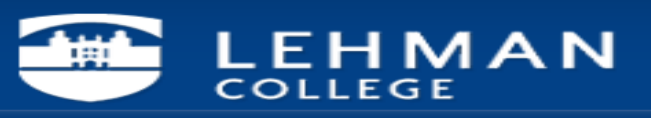

### Step 6 Add your Lehman email address and Password

| -                                                                                            | 1:20 PM | :¥:⊘ | 40 Jul 🐵 |  |
|----------------------------------------------------------------------------------------------|---------|------|----------|--|
| 🔶 Email ac                                                                                   | counts  |      |          |  |
| Select an existing account or add a new one in a few simple steps. Select existing account 👻 |         |      |          |  |
| Enter sign-in detai                                                                          | ls      |      |          |  |
| Email address                                                                                |         |      |          |  |
| Password                                                                                     |         |      |          |  |
| Show passwo                                                                                  | rd      |      |          |  |
| Set as default                                                                               | account |      |          |  |
|                                                                                              |         |      |          |  |
|                                                                                              |         |      |          |  |
|                                                                                              |         |      |          |  |
| MANUAL SETU                                                                                  | JP      | NEXT | 0        |  |

Step 7- Click Next

| ■ 1:21 PM                                                                           | i⊗i (2) (2) (2) (2) (2) |
|-------------------------------------------------------------------------------------|-------------------------|
| ← Email accounts                                                                    |                         |
| Select an existing account<br>one in a few simple steps.<br>Select existing account | or add a new            |
| Enter sign-in details                                                               |                         |
| @lehman.cu                                                                          | ny.edu                  |
|                                                                                     |                         |
| Show password                                                                       |                         |
| Set as default account                                                              |                         |
|                                                                                     |                         |
|                                                                                     |                         |
|                                                                                     |                         |
| MANUAL SETUP                                                                        | NEXT 🔊                  |

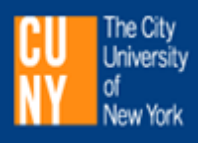

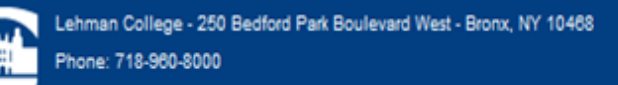

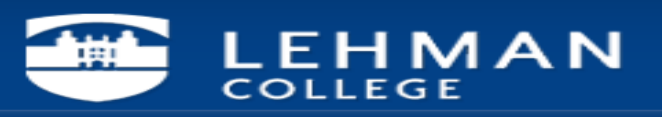

### Step 8- Account is checking set-up info

| -                                                          | 1:21 PM                                  | ×  Ø     | 40li 🐵 |
|------------------------------------------------------------|------------------------------------------|----------|--------|
| ← Email ac                                                 | counts                                   |          |        |
| Select an existir<br>one in a few sim<br>Select existing a | ng account o<br>nple steps.<br>account 💌 | or add a | new    |
| Enter sign-in detail                                       | ls                                       |          |        |
| @                                                          | lehman.cur                               | ny.edu   |        |
| Che<br>s                                                   | ecking auto<br>ormation                  | o setup  | ]      |
| Set as default                                             | account                                  |          |        |
|                                                            |                                          |          |        |
| MANUAL SETU                                                | JP                                       | NEXT     | •      |

# Step 9- Click on Microsoft Exchange Activesync

|   | 1:21 PM 🛛 🕬 🗭 🐈 📶 🐵           |
|---|-------------------------------|
| ÷ | Add email account             |
|   |                               |
|   |                               |
|   | What type of account?         |
|   | POP3 ACCOUNT                  |
|   | IMAP ACCOUNT                  |
|   | MICROSOFT EXCHANGE ACTIVESYNC |
|   |                               |
|   |                               |
|   |                               |
|   |                               |
|   |                               |

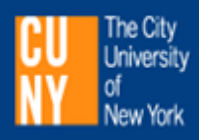

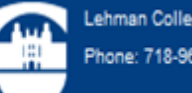

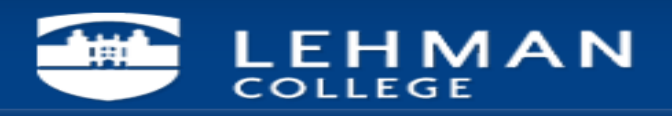

### Step 10- Click OK to proceed

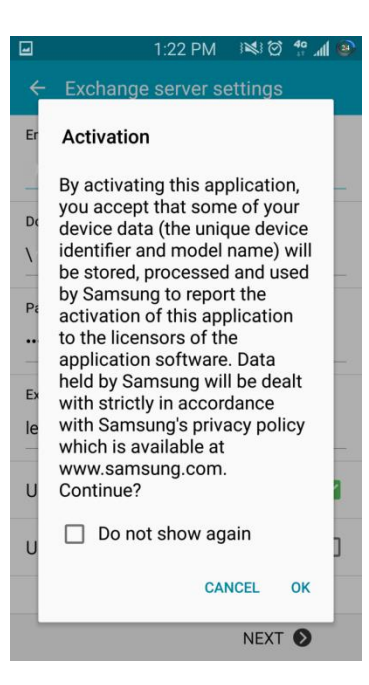

Step 11- Account will do Auto Config and pull the necessary info. If setup did not load correctly, refer to the **Exchange Server Setting.** 

|                        | 1:22 PM      | ) 🕅 🕅   | 40 .ul 🐵 |  |
|------------------------|--------------|---------|----------|--|
| ← Exchange             | e server se  | ettings |          |  |
| Email address          |              |         |          |  |
| @                      | ehman.cur    | iy.edu  |          |  |
| Domain\username        |              |         |          |  |
| \ @                    | lehman.cu    | ny.edu  |          |  |
| Password               |              |         |          |  |
| Che                    | cking inco   | ming    |          |  |
| Ex                     | ver setting: | S       |          |  |
| owa.lehman.cuny.edu    |              |         |          |  |
| Use secure cor         | nnection (S  | SL)     |          |  |
| Use client certificate |              |         |          |  |
| CLIE                   | NT CERTIFIC  | CATE    |          |  |
|                        |              | NEXT    | 0        |  |

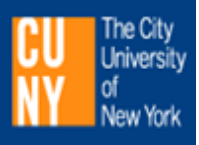

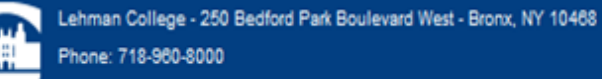

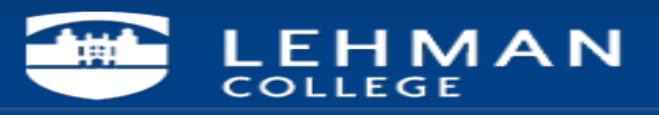

# Step 12. Click ok to proceed

|                                                                                                    | 1:22 PM       | ) 🕅 🕅   | 40 .dl 🐵 |  |  |
|----------------------------------------------------------------------------------------------------|---------------|---------|----------|--|--|
| ← Exchan                                                                                                    | ge server se  | ettings |          |  |  |
| Email address @lehman.cuny.edu                                                                                                    |               |         |          |  |  |
| Domain\usernan                                                                                                    | ne            |         |          |  |  |
| Remote security administration<br>Server owa.lehman.cuny.edu<br>must be able to remotely control<br>some security features on your<br>device. Continue? |               |         |          |  |  |
| 01                                                                                                    | CAN           | NCEL    | ок       |  |  |
| Use secure connection (SSL)                                                                                                    |               |         |          |  |  |
| Use client certificate                                                                                                    |               |         |          |  |  |
| CL                                                                                                    | IENT CERTIFIC | CATE    |          |  |  |
|                                                                                                    |               | NEXT    | •        |  |  |

#### Step 13. These are optional settings.

|                              | 1:23 PM     | ; <b>≈</b> ;⊘ | 40 JI 🐵 |
|------------------------------|-------------|---------------|---------|
| ← Account                    | options     |               |         |
| Period to sync Emai          | il          |               |         |
| Sync schedule<br>Push ▼      |             |               |         |
| Peak schedule<br>Push ▼      |             |               |         |
| Emails retrieval size        | 9           |               |         |
| Period to sync Caler 2 weeks | ndar        |               |         |
| Set as default a             | account     |               |         |
| Notify me whe                | n email arr | ives          |         |
|                              |             | NEXT          | ٥       |

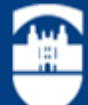

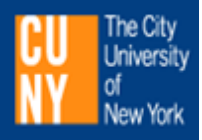

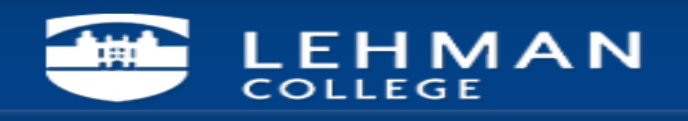

Step 14. Once you choose your setting, you would get this message.

| -             | 1:23 PM                      | × ⊙   | 40 .dl 🐵 |
|---------------|------------------------------|-------|----------|
|               | Account options              |       |          |
| Perio         | d to sync Email              |       |          |
| 1 m           | onth 👻                       |       |          |
| Sync          | schedule                     |       |          |
| Pus           | h 🔫                          |       |          |
| Peak          | schedule                     |       |          |
| Pus           | h 🕶                          |       | _        |
| Er<br>5(      | Processing                   |       |          |
| Perio<br>2 we | d to sync Calendar<br>eeks 👻 |       |          |
| Set           | as default account           |       |          |
| Not           | ify me when email an         | rives |          |
|               |                              | NEXT  | 0        |

Step 15: You have the ability to choose a name for this account as I have multiple accounts configured.

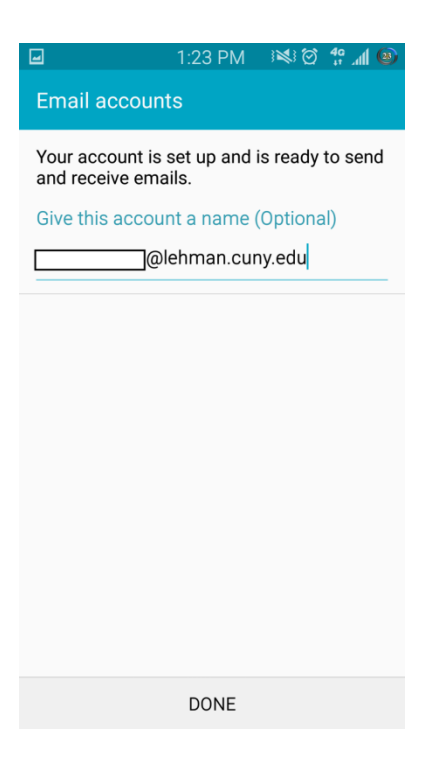

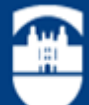

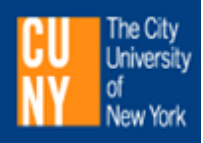

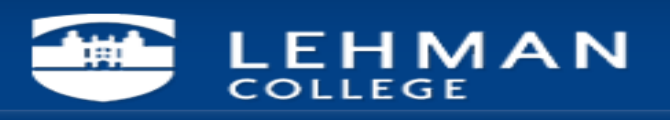

Step 16. Once customized, click DONE and then go to your inbox.

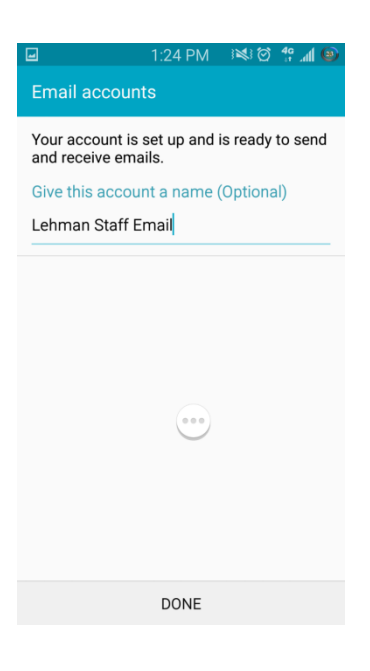

Step 17- Your emails start to flow in.

| -                                                          | 1:25 PM                               | 1213                 | 40ll 🕲         |
|------------------------------------------------------------|---------------------------------------|----------------------|----------------|
| $\equiv \ln box(1)$                                        |                                       |                      |                |
|                                                            | Last upda                             | ted: Toda            | y 1:25 PM      |
| Today (1)                                                  |                                       | 05/23/2              | 2015 ^         |
| Fwd: Draft Lehman<br>Sent from my T-Mo                     | College Mar<br>bile 4G LTE I          | naged<br>Device      | 2 🚩<br>1:25 PM |
| Yesterday (2)                                              |                                       | 05/22/2              | 2015 🔨         |
| RONALD.BERG<br>→ Draft Lehman Co<br>For your review, att   | MANN<br>ollege Manag<br>ached is a dr | ged Prin<br>aft of a | 05/22          |
| HELP.DESK<br>Help Desk Special S<br>Please see attache     | Schedule for<br>d. This sched         | May 26<br>dule is    | 05/22          |
| Last 7 days (6)                                            |                                       |                      | ^              |
| BUSINESS.OFF<br>Reminder: Food Se<br>TO : Lehman Colleg    | ICE<br>rvice Survey<br>je Communit    | ty DATE :            | 05/21          |
| The Thursday B<br>The Thursday Brief<br>The Thursday Brief | <b>Brief</b><br>- May 21, 20          | 115                  | 05/21          |
| REGISTRAR OF                                               | FICE                                  |                      | 1              |
| <u>لا</u> ت                                                | ) (                                   | ર                    |                |

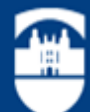

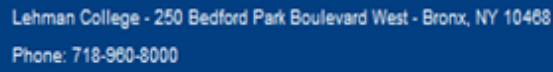

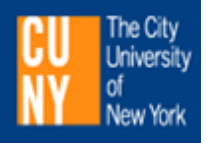

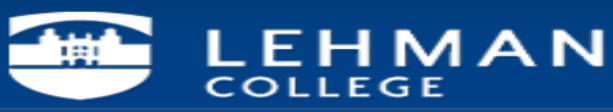

### **Exchange Server Settings**

|                     | 1:28 PM     | ; <b>≈</b> ;⊘ | 4G<br>+† .11 | © |
|---------------------|-------------|---------------|--------------|---|
| ← Exchange          | e server se | ettings       |              |   |
| Email address       |             |               |              |   |
| @                   | ehman.cur   | iy.edu        |              |   |
| Domain\username     |             |               |              |   |
| \(0.                | lehman.cu   | ny.edu        |              |   |
| Password            |             |               |              |   |
| •••••               |             |               |              |   |
| Exchange server     |             |               |              |   |
| owa.lehman.cuny.edu |             |               |              |   |
| Use secure cor      | nection (S  | SL)           | ~            |   |
| Use client certi    | ficate      |               | C            |   |
| CLIE                | NT CERTIFIC | CATE          |              |   |
|                     | DONE        |               |              |   |

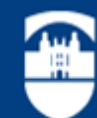

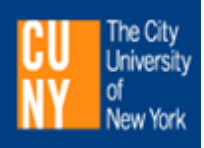